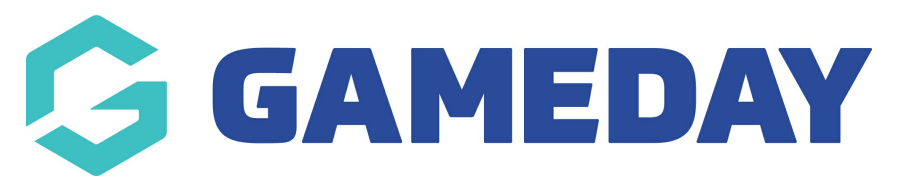

### **Financial Settings | Overview**

Last Modified on 27/03/2025 1:49 pm AEDT

### **Overview**

GameDay Passport's **Financial Settings** section allows you to set up and validate your organisation's banking details, allowing you to automate the process of receiving settlements from funds that are processed online through our integrated payment gateway.

To access your Financial Settings:

On the left-hand menu, open your Finances menu, then click FINANCIAL SETTINGS

| GAMEDAY                                         | *     | Q Search             | tî.                                         |                                                   | 🏟 🏟 🥐 🦊 📧                                   |
|-------------------------------------------------|-------|----------------------|---------------------------------------------|---------------------------------------------------|---------------------------------------------|
| Silverwood Sports<br>Association<br>Association | (     | Silverwood Sports    | Association Get Started                     |                                                   |                                             |
| Dashboard                                       |       | De                   | tails <u>Edit</u>                           | Contacts Edit                                     |                                             |
| (\$) Finances                                   | *     | 165<br>Cre<br>VIC    | Cremorne Street<br>norne<br>AUSTRALIA, 3121 | <b>President</b> (Primary Contact)<br>Darryl Monk | Administrator<br>Sophie Jones               |
| Manage Finances                                 | NEW   | 039<br>Add/Edit Logo | 0001000 (Phone)<br>hie@email.com            | 0400300200<br>daz@email.com                       | 0400100000<br><mark>sophie@email.com</mark> |
| and Members                                     | Ŧ     |                      |                                             |                                                   |                                             |
| Competitions                                    | •     | Stats Configure      |                                             |                                                   |                                             |
| 🖉 Teams                                         | •     | Members              | Players by Gender                           | Players by Gender                                 | Players                                     |
|                                                 |       | 0.8                  |                                             | 0.8                                               | 0.8                                         |
| Registrations                                   | *     | 0.6                  |                                             | 0.6                                               | 0.6                                         |
| 🖉 Courses                                       | •     | 0.4                  |                                             | 0.4                                               | 0.4                                         |
| 🕒 Reports                                       |       | 0.2                  |                                             | 0.2                                               | 0.2                                         |
| 🕅 Marketplace                                   |       | May 12               |                                             | U.U May 12                                        | 0.0<br>May 12                               |
|                                                 |       | Coaches              | Umpires                                     | New Members                                       | Members registered via forms                |
| 188 17 <u>Q</u>                                 | Q     | 1.0                  | 1.0                                         | 1.0                                               | 10                                          |
| Members Teams Clubs                             | Comps | 0.8                  | 0.8                                         | 0.8                                               | 0.8                                         |

# **Financial Configuration**

The Financial Configuration tab allows you to set up your Stripe account in order to receive settlements through online payments. You can learn more about the Stripe payment configuration process here.

| GAMEDAY                                         |       | Q Search                                                                                                    | 🚯 🎯 🖗 | <b>\$</b> \$ | RS |
|-------------------------------------------------|-------|----------------------------------------------------------------------------------------------------|-------|--------------|----|
| Silverwood Sports<br>Association<br>Association | <     | Financial Settings @                                                                                                    |       |              |    |
| Dashboard                                       |       | Financial Configuration 🛕 Refund Period                                                                                                    |       |              |    |
| (\$) Finances Manage Finances                   | NEW   | Financial Configuration Stripe Connect Account ID: acct_10z7392Ub1FSXhYc                                                                                                    |       |              |    |
| Financial Settings                              |       |                                                                                                    |       |              |    |
| 298 Members                                     | •     | GameDay partners with Stripe for secure financial services. In order to facilitate settlement payouts to your organisation, GameDay and Stripe requires that your organisation successfully completes the required "Know Your Customer" (KYC) obligations. <u>More Info (Show)</u> |       |              |    |
| P Competitions                                  | •     | Refore proceeding, please ensure you have the required information available to complete the "Know Your Customer" (KYC) obligations                                                                                                    |       |              |    |
| 💭 Clubs                                         | •     | Continue Financial Configuration                                                                                                    |       |              |    |
| 🗭 Teams                                         | •     |                                                                                                    |       |              |    |
| € Communications                                |       | Powered by stripe                                                                                                    |       |              |    |
| Registrations                                   | •     |                                                                                                    |       |              |    |
| Courses                                         | Ŧ     |                                                                                                    |       |              |    |
| P Reports                                       |       | © Copyright GameDay. All rights reserved. Powered by GameDay                                                                                                    |       |              |    |
| Marketplace                                     |       |                                                                                                    |       |              |    |
|                                                 |       |                                                                                                    |       | (            | ?) |
|                                                 |       |                                                                                                    |       |              |    |
| ABB 22 A                                        | Comps |                                                                                                    |       | , c          | Þ  |

### **Refund Period**

The Refund Period setting determines the number of days after an online transaction that your organisation can issue a refund for an order. Enter the amount of days your organisation wishes to allow (maximum of 365 days)

| GAMEDAY                                         | *           | Q Search #                                                                                                    | 🙉 🏟 ? 🍂 🕫                    |
|-------------------------------------------------|-------------|----------------------------------------------------------------------------------------------------|------------------------------|
| Silverwood Sports<br>Association<br>Association | •           | Financial Settings @                                                                                                    |                              |
| Dashboard                                       |             | Financial Configuration 🔺 Refund Period                                                                                                    |                              |
| (\$) Finances                                   | *           |                                                                                                    |                              |
| Manage Finances                                 | NEW         | Refund Period                                                                                                    |                              |
| Financial Settings                              |             | This determines the number of days after an online transaction your organisation can issue a refund for an order. Input the amount of days your (maximum of 365 days). | organisation wishes to allow |
| <u>පිපිස</u> Members                            | •           | To modify, change the details in the boxes below. When you have finished, press the ' <b>Update</b> ' button.                                                          |                              |
| ♀ Competitions                                  | *           | Note: All boxes marked with a * must be filled in.                                                                                                    |                              |
| 🔍 Clubs                                         | *           | Refund Period (Days)* 30                                                                                                    |                              |
| 🗭 Teams                                         | •           | _                                                                                                    |                              |
|                                                 |             | Add                                                                                                    |                              |
| Registrations                                   | *           |                                                                                                    |                              |
| 🚰 Courses                                       | *           |                                                                                                    |                              |
| 🕑 Reports                                       |             |                                                                                                    |                              |
| 🕅 Marketplace                                   |             |                                                                                                    |                              |
|                                                 |             |                                                                                                    | (?)                          |
| 용용 선감 💭<br>Members Teams Clubs                  | ूर<br>Comps |                                                                                                    | Q                            |

## What's Next

In summary, your Financial Settings page allows you to:

- Complete your Stripe application and get set up for payments and settlements through online registrations
- Set your organisation's Refund Period

For more comprehensive information and assistance on managing your finances, please check the Related Articles section of this article.